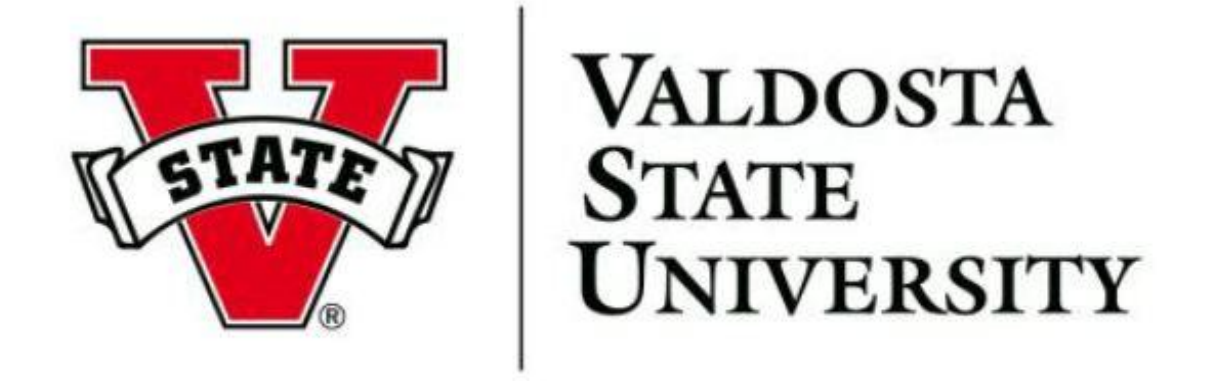

# **Responsible Conduct of Research**

## **CITI Program Course Completion Instructions**

Click on the Register Button to create an account with the CITI Program

#### Go to hppt://citiprogram.org/

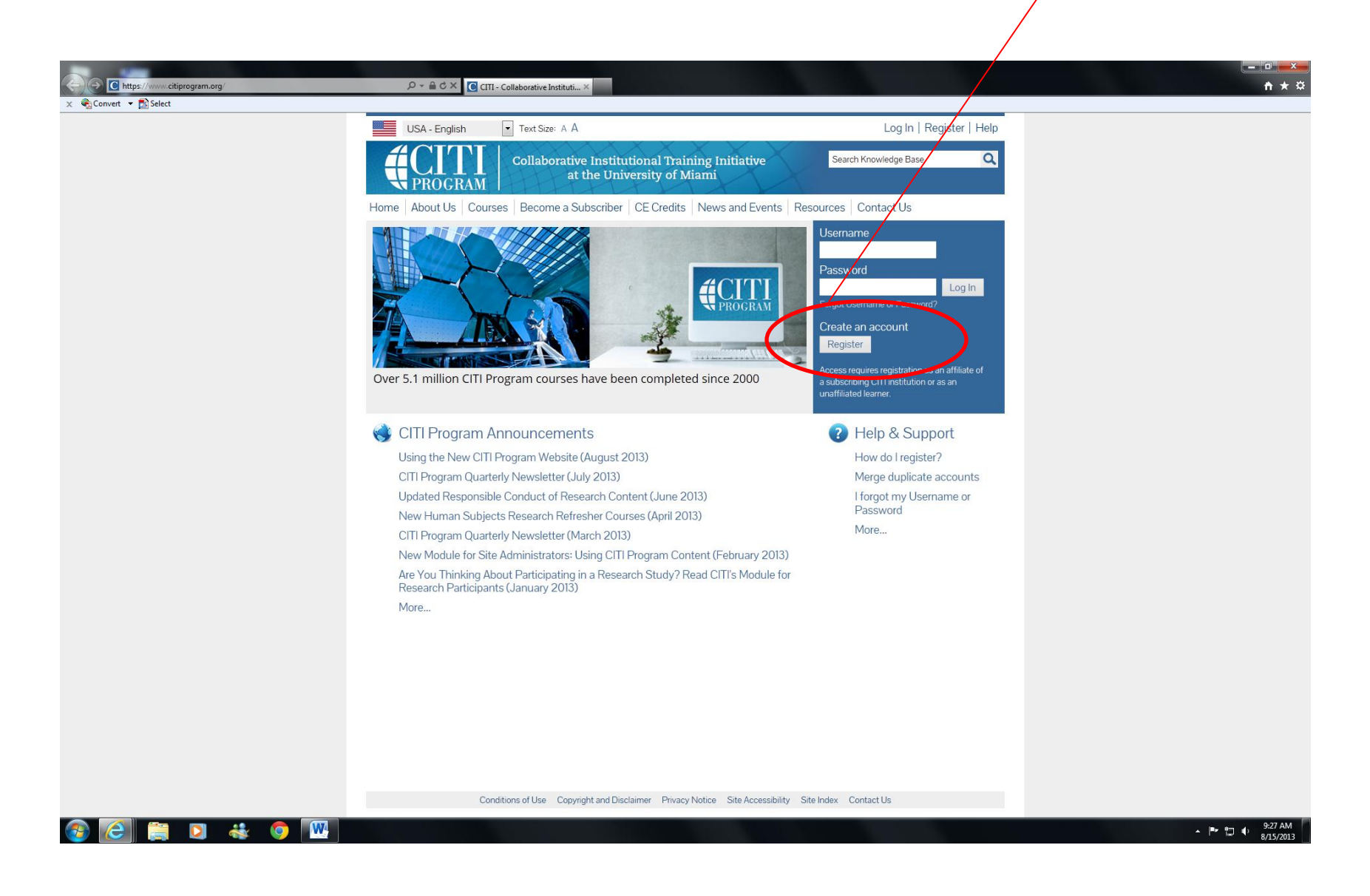

#### Select Valdosta State University and leave all other fields blank

| thtps://www.citiprogram.org/index.cfm?pageID=154&icat=0 | P ← 🔒 🗟 C × ] 🔞 CIII - Collaborative Instituti ×                                                                                                    |                                                                                                    |
|---------------------------------------------------------|----------------------------------------------------------------------------------------------------|----------------------------------------------------------------------------------------------------|
| 🗙 🍖 Convert 🔻 🔂 Select                                  |                                                                                                    |                                                                                                    |
|                                                         | Collaborative Institutional Training Initiative<br>at the University of Miami                                                                                                    | ŕ                                                                                                    |
|                                                         | Home About Us Courses Become a Subscriber   CE Credits   News and Events   Resources   Contact Us                                                                                                    |                                                                                                    |
|                                                         | CITI - Learner Registration           Steps: 1 2 3 4 5 6 7                                                                                                    |                                                                                                    |
|                                                         | * Select An Institution                                                                                                    |                                                                                                    |
|                                                         | * indicates a required field.<br>Choose your institution from the appropriate dropdown menu. <b>Choose only one institution</b> . If you are affiliated with more than one<br>institution, you will be able to select additional institutions after providing the information required. |                                                                                                    |
|                                                         | Participating Institutions                                                                                                    |                                                                                                    |
|                                                         | Veterans Affairs                                                                                                    |                                                                                                    |
|                                                         | Department of Energy                                                                                                    | E                                                                                                    |
|                                                         | Canadian Institutions                                                                                                    |                                                                                                    |
|                                                         | India Participating Institutions                                                                                                    |                                                                                                    |
|                                                         | Korea Participating Institutions                                                                                                    |                                                                                                    |
|                                                         | I am not affiliated with a participating institution. I would like to register with CITI as an independent learner. (Fees apply.)<br>My institution is not listed as a participating institution. Click here for information on how to subscribe as a participating institution.        |                                                                                                    |
|                                                         | Continue to Step 2                                                                                                    |                                                                                                    |
|                                                         | Conditions of Use Copyright and Disclaimer Privacy Notice Site Accessibility Site Index Contact Us                                                                                                    | 0-21 444                                                                                                    |
|                                                         |                                                                                                    | ▲ In the second second |
| Click Continue to Step 2                                |                                                                                                    |                                                                                                    |

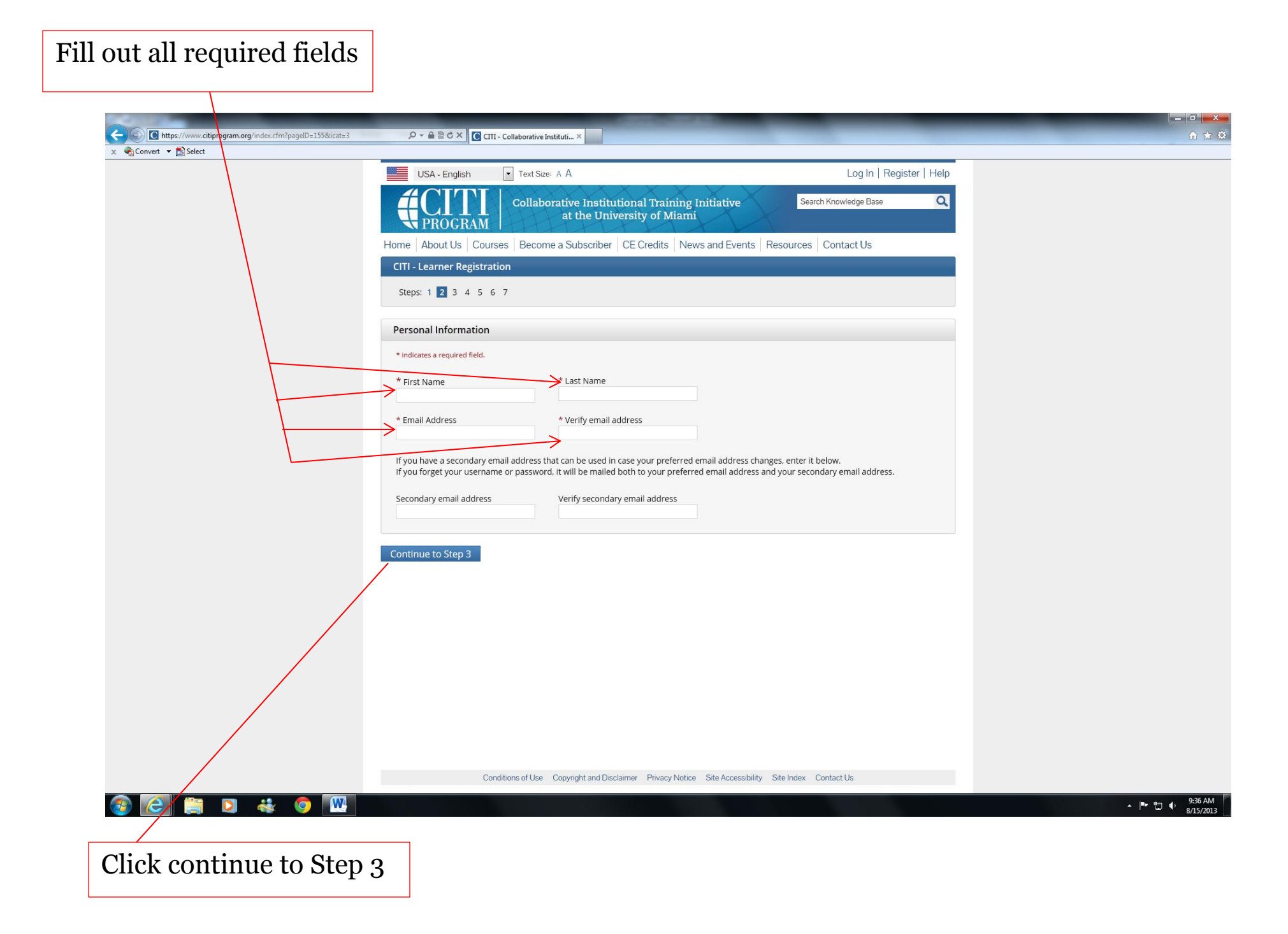

Fill out all required sections with information that is unique to you, and keep this information private from others

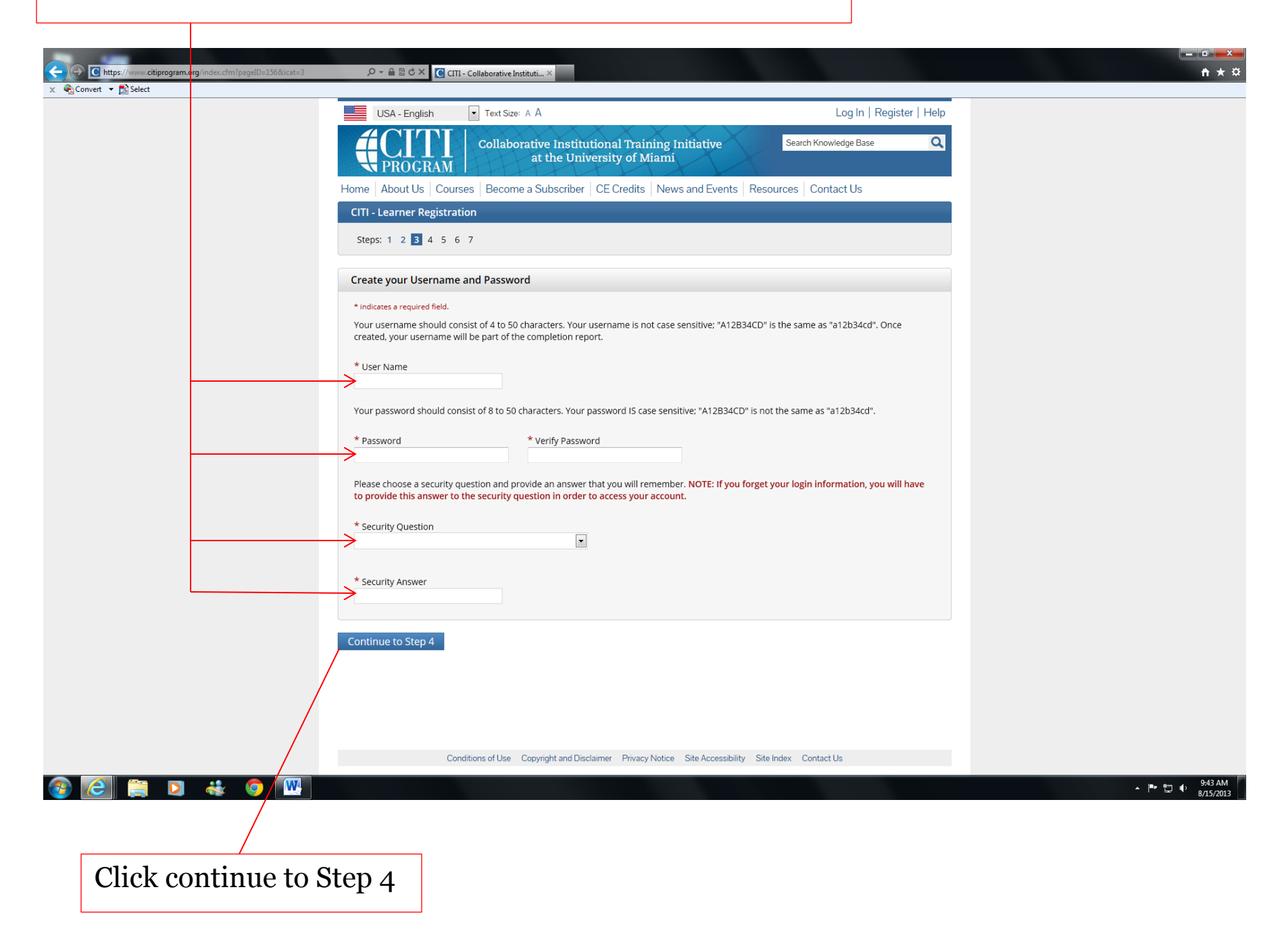

Fill out the appropriate information pertaining to you. If you rather not disclose the information asked, you may select that option.

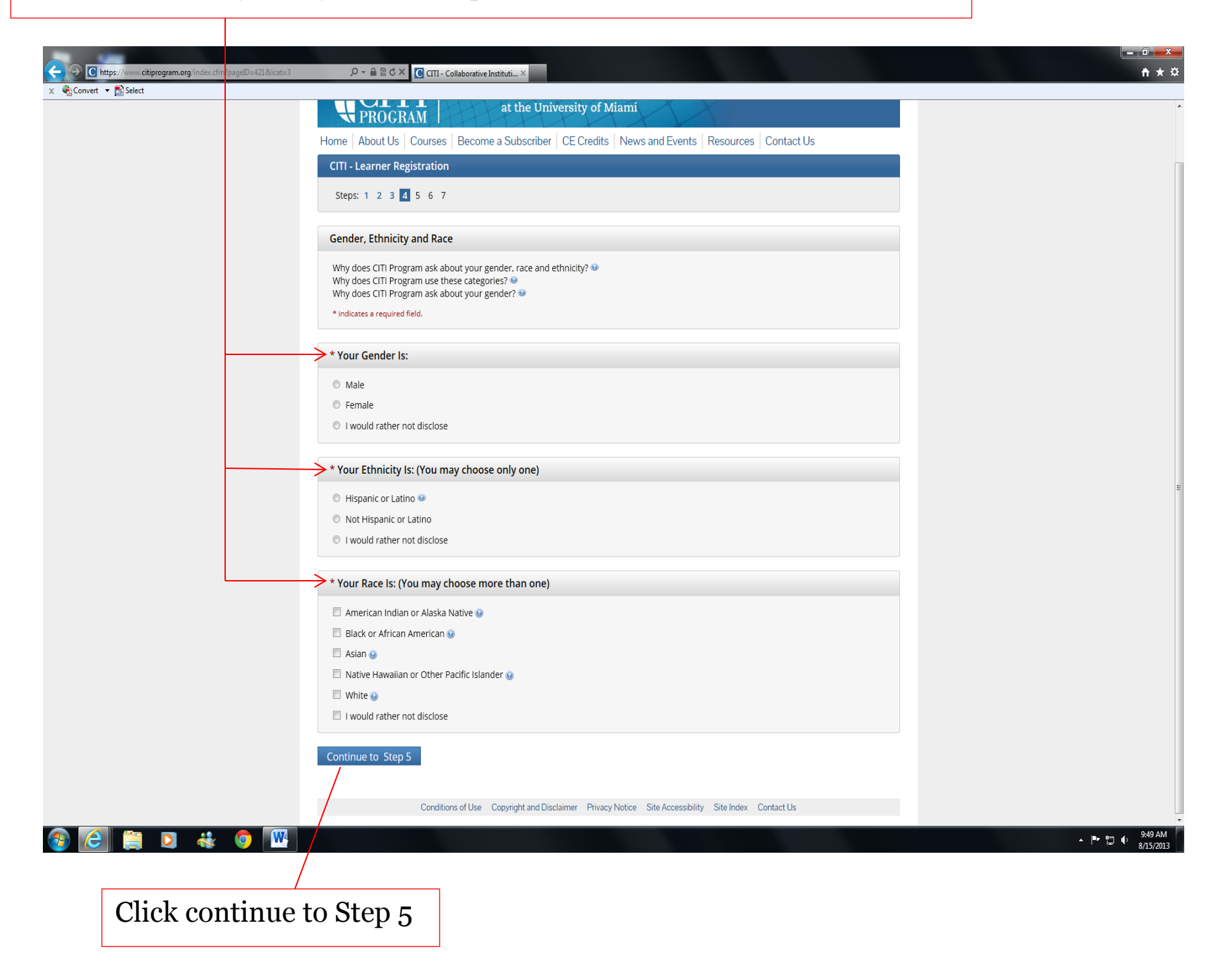

Select **NO** regarding receiving continuing education unit credit for completing CITI program courses

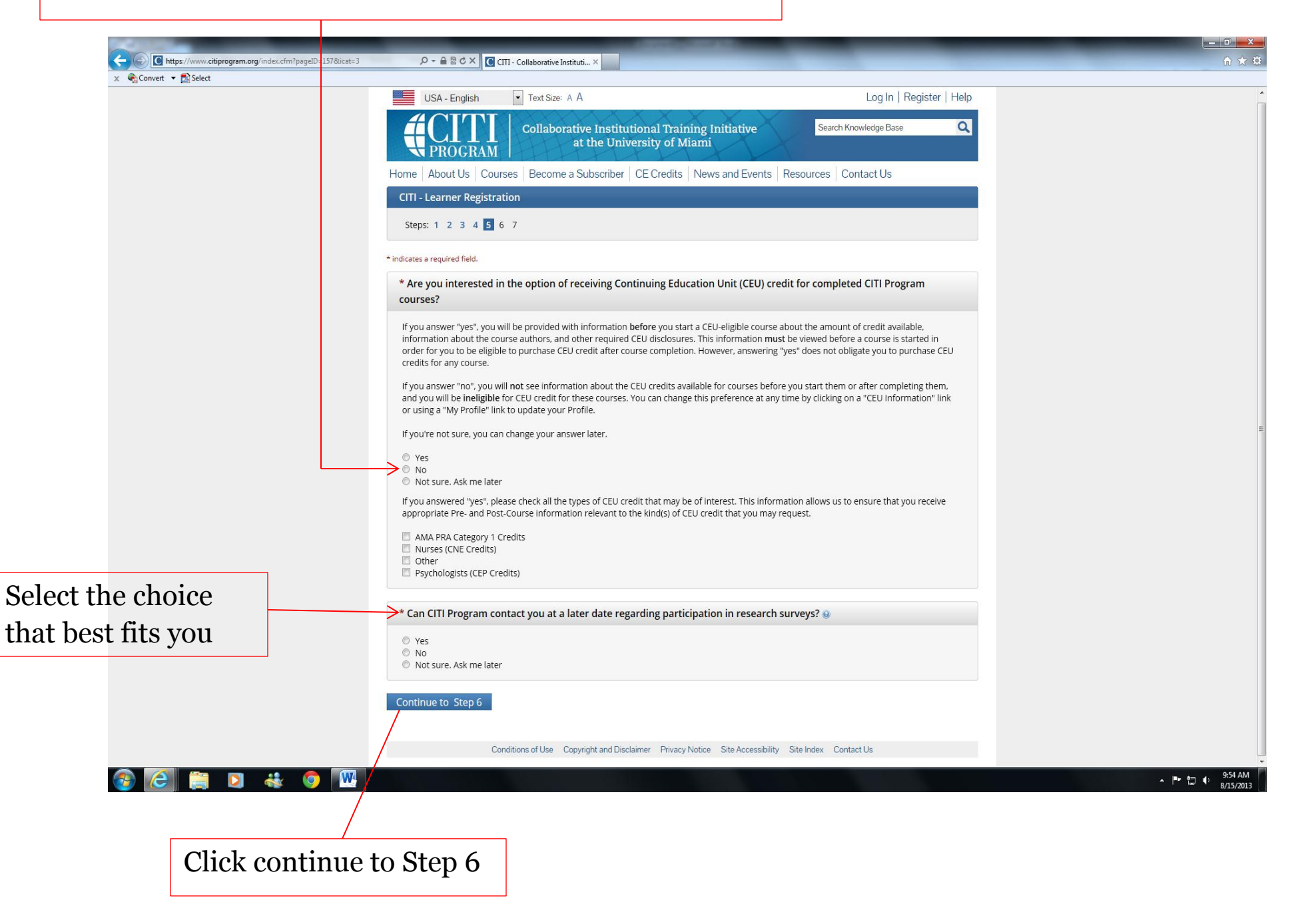

Fill out all required fields with the information asked. Although it is not required for the CITI Program registration, VSU **requires** that your <u>Permanent Mailing Address</u> is listed. This is a **University Requirement**.

| Convert      Reconvert | Clii- Collaborative Instituti X                                                                                                    | π * *             |
|------------------------|----------------------------------------------------------------------------------------------------|-------------------|
| A Ageointri - Massect  | Collaborative Institutional Training Initiative Search Knowledge Base                                                                                                    |                   |
|                        | Home   About Us   Courses   Become a Subscriber   CE Credits   News and Events   Resources   Contact Us                                                                                                    |                   |
|                        | CITI - Learner Registration                                                                                                    |                   |
|                        | Steps: 1 2 3 4 5 6 7                                                                                                    |                   |
|                        | Please provide the following information requested by Valdosta State University                                                                                                    |                   |
|                        | Language Preference                                                                                                    |                   |
|                        | Institutional email address                                                                                                    |                   |
|                        | * Gender                                                                                                    |                   |
|                        |                                                                                                    |                   |
|                        | <ul> <li>Highest degree</li> <li>Image: Second Second Sec</li></ul> |                   |
|                        | Employee Number                                                                                                    |                   |
|                        | * Department                                                                                                    |                   |
|                        | * What is your role in research?                                                                                                    | =                 |
|                        | Address Field 1                                                                                                    |                   |
|                        | Address Field 2                                                                                                    |                   |
|                        | Address Field 3                                                                                                    |                   |
|                        | City                                                                                                    |                   |
|                        | State                                                                                                    |                   |
|                        | Zip/Postal Code                                                                                                    |                   |
|                        | Country                                                                                                    |                   |
|                        | * Office Phone                                                                                                    |                   |
|                        | Home Phone                                                                                                    |                   |
|                        |                                                                                                    |                   |
|                        | Continue to Step 7                                                                                                    |                   |
|                        |                                                                                                    |                   |
|                        |                                                                                                    | - Ind N 8/15/2013 |
| Click continue to      | Stop 7                                                                                                    |                   |
| Click continue to      | step /                                                                                                    |                   |

Select <u>NO</u> for conflicts of Interest. For question Four, Responsible Conduct of Research, select <u>NOT AT THIS TIME</u> **Research Involving Human Participants**: *Question 2,* select the first option; *Question 3,* select the third option **Use of Animals in Research or Instruction**: *Question 5,* select "working with IACUC course" and check the correct species specific Modules for the animals that you will be working with ONLY if you are going to be working with Animals otherwise leave this blank. **NOTE:** If you plan to conduct major survival surgery or non-survival surgeries, you must select that option as well. Additionally, the Human Subject Research training is mandatory, so refer above to register for that training.

| 🗴 🚭 Convert 👻 🖺 Select                             |                                                                                                    |                                                                                                    |
|----------------------------------------------------|----------------------------------------------------------------------------------------------------|----------------------------------------------------------------------------------------------------|
|                                                    | USA - English Text Szer A A Log In   Register   Help.                                                                                                    |                                                                                                    |
|                                                    | PROCRAM Collaborative Institutional Training Initiative Searchivewedge lbase C                                                                                                    |                                                                                                    |
|                                                    | Home   About Us   Courses   Become a Subscriber   CE Credits   News and Events   Resources   Contact Us                                                                                                    |                                                                                                    |
|                                                    | CIT- Learner Registration                                                                                                    |                                                                                                    |
|                                                    | Select Curriculum - Valdosta State University                                                                                                    |                                                                                                    |
|                                                    | <ul> <li>Indicates a required field.</li> </ul>                                                                                                    |                                                                                                    |
|                                                    | You will be provided a series of enrollment questions. Your responses will determine the curriculum for the course you are going to take.<br>Dease reach the questions' as while, Please read the responses carefully to make. Click here is review the Valdats State                                                                                                    |                                                                                                    |
|                                                    |                                                                                                    |                                                                                                    |
|                                                    |                                                                                                    |                                                                                                    |
|                                                    | Connects of interest cause?     Wald you kay to take the cause?                                                                                                    |                                                                                                    |
|                                                    | Choose and answer                                                                                                    |                                                                                                    |
|                                                    |                                                                                                    |                                                                                                    |
|                                                    | * Question 2                                                                                                    |                                                                                                    |
|                                                    | Human Subjects Research                                                                                                    |                                                                                                    |
|                                                    | Select the group appropriate to your research activities.<br>Choose all track popy                                                                                                    |                                                                                                    |
|                                                    | Biandatory IBB Training for VSD Researchers: This course is suitable for investigators and staff conducting SOCIAL / VSUAANISTIC /                                                                                                    |                                                                                                    |
|                                                    | III The Reference Resources AII CIT modules are available to comparing use and references when you por this Learner Group. However, if you are required to complete the CIT modules are available to research, you MUST environment in the Social Behavioral Tracks and the CIT modules are available to research, you MUST environment in the Social Behavioral Tracks and the CIT modules are available to research and the CIT modules are available to research and the CIT modules are ava    |                                                                                                    |
|                                                    | Spanish Language Blomedical Course                                                                                                    |                                                                                                    |
|                                                    | Question 3                                                                                                    |                                                                                                    |
|                                                    | Are the group for which you have previously completed an institutionary approved wate yourse in the Protection of Human Research Subjects.<br>Choose one answer                                                                                                    |                                                                                                    |
|                                                    | Group 1) This course is suitable for investigators and staff conducting SOCIAL / HUMANISTIC / BEHAVIORAL RESEARCH with human subjects. The VA module must be completed if you plan to work with hubpiters at a VA facility.     GIAB Reference Resource: All CTI modules are valiable for nonzione and reference when you join this Learner Group. Humans                                                                                                    |                                                                                                    |
|                                                    | required to complete the CTT nodules as a prerequiritie for conducting human subjects research, you MUST enroll in the Social Behavioral Track<br>red complete the required course content to receive "credit" for the course.                                                                                                    |                                                                                                    |
|                                                    | <ul> <li>The end previous complete an approved base course.</li> </ul>                                                                                                    |                                                                                                    |
|                                                    | * Question 4                                                                                                    |                                                                                                    |
|                                                    | Responsible Conduct of Research                                                                                                    |                                                                                                    |
|                                                    |                                                                                                    | ★ I™ 10,10,10 AM                                                                                                    |
| C https://www.citiprogram.org/index.cfm?pageID=    | 🤄 🖧 qlD=368&icat=3 💫 🗧 🖀 🖹 🔆 X 📔 🤆 CTII - Collaborative Instituti, X                                                                                                    | <ul> <li>合 ★ 章</li> </ul>                                                                                                    |
| × Convert • 🔂 Select                               |                                                                                                    | *                                                                                                    |
|                                                    | <ol> <li>Choup 11 This course is usuable for investigators and same conducting SOCAL / MANUSTC / BEHAVIDAL RESEARCH with human subjects.</li> <li>The Reference Resources. All CITI modules are available for ongoing use and references when you put in this Learner of you are</li> <li>The Reference Resources. All CITI modules are available for ongoing use and references when you put in this Learner of you are</li> </ol>                                                                                                    |                                                                                                    |
|                                                    | realized bit coments the CT meso used as a prevention of the coments of the coments of the comen |                                                                                                    |
|                                                    | + Question 4                                                                                                    |                                                                                                    |
|                                                    | Perpansible Conduct of Perparsh                                                                                                    |                                                                                                    |
|                                                    | Responsable Contractor Research (RCR) Course, please make your selection below.                                                                                                    |                                                                                                    |
|                                                    | Cheare are answer                                                                                                    |                                                                                                    |
|                                                    | Physical Extense Researchists Conduct of Plasmarch Course     Humanitism Researchists Conduct of Research Course                                                                                                    |                                                                                                    |
|                                                    |                                                                                                    |                                                                                                    |
|                                                    | Question 5                                                                                                    |                                                                                                    |
|                                                    | Laboratory Animal Welfare                                                                                                    |                                                                                                    |
|                                                    | Do you conduct sculars that use Lab animator<br>1. If VFCs then you multic complete the Basic course and the appropriate specific modules.                                                                                                    |                                                                                                    |
|                                                    | 2. If you are an IACUC Member you should complete the "Essentials for IACUC Members".                                                                                                    |                                                                                                    |
|                                                    | <ol> <li>Choose the appropriate specific electives according to your research interests.</li> </ol>                                                                                                    |                                                                                                    |
|                                                    | Choose all that apply                                                                                                    |                                                                                                    |
|                                                    | "Working with the IACUC Course" is required if you plan to use lab animals in your work. If you are an IACUC Member you are required to complete the "Essentials for IACUC Members" course now.                                                                                                    |                                                                                                    |
|                                                    | Choose the appropriate species specific electives depending on your work or interests.                                                                                                    |                                                                                                    |
|                                                    | Do you conduct major survival surgery or non-survival surgeries in non-rodent species? If you do, the module on aseptic surgery is a must.                                                                                                    |                                                                                                    |
|                                                    | Species Specific Modules                                                                                                    | E.                                                                                                    |
|                                                    | If you plan to conduct studies that have the potential to cause "more than momentary pain and viewave" in Mire or Bare you should complete                                                                                                    |                                                                                                    |
|                                                    | the module on "Minimizing Pain and Disreter".                                                                                                    |                                                                                                    |
|                                                    | I vorsk with flats. Genue flatsus     Versite with Permaters. Permitty Mutridae     Versite with Permaters. Permitty. Mutridae                                                                                                    |                                                                                                    |
|                                                    | Loork with Galinge Figs                                                                                                    |                                                                                                    |
|                                                    |                                                                                                    |                                                                                                    |
|                                                    | Complete Registration                                                                                                    |                                                                                                    |
|                                                    | Constitions of Use Conscious and Disclatmar Disease/ Notice Site Accessibility Site Index Contact Us                                                                                                    |                                                                                                    |
| (2) (2) (2) (3) (3) (3) (3) (3) (3) (3) (3) (3) (3 |                                                                                                    |                                                                                                    |
|                                                    |                                                                                                    | ▲ 🔤 🗐 🌖 10:10 AM<br>8/15/2013                                                                                                    |
|                                                    |                                                                                                    | ~  ™ " () 1610 AM  <br>a/15/2013                                                                                                    |
|                                                    |                                                                                                    | ▲  ** □ 4) 1010 AM                                                                                                    |
|                                                    |                                                                                                    | ▲  ** ☎ 4) 1010 AM                                                                                                    |
|                                                    |                                                                                                    | • (** *12) €) 1000 / 000 / 00 |
|                                                    |                                                                                                    | • PA + C + C + C + C + C + C + C + C + C +                                                                                                    |
| Click Co                                           | mplete Registration                                                                                                    | - <sup>μ</sup> ⊂ <sup>μ</sup> ⊂ <sup>μ</sup> ⊂ <sup>μ</sup>                                                                                                    |

## Select Finalize Registration

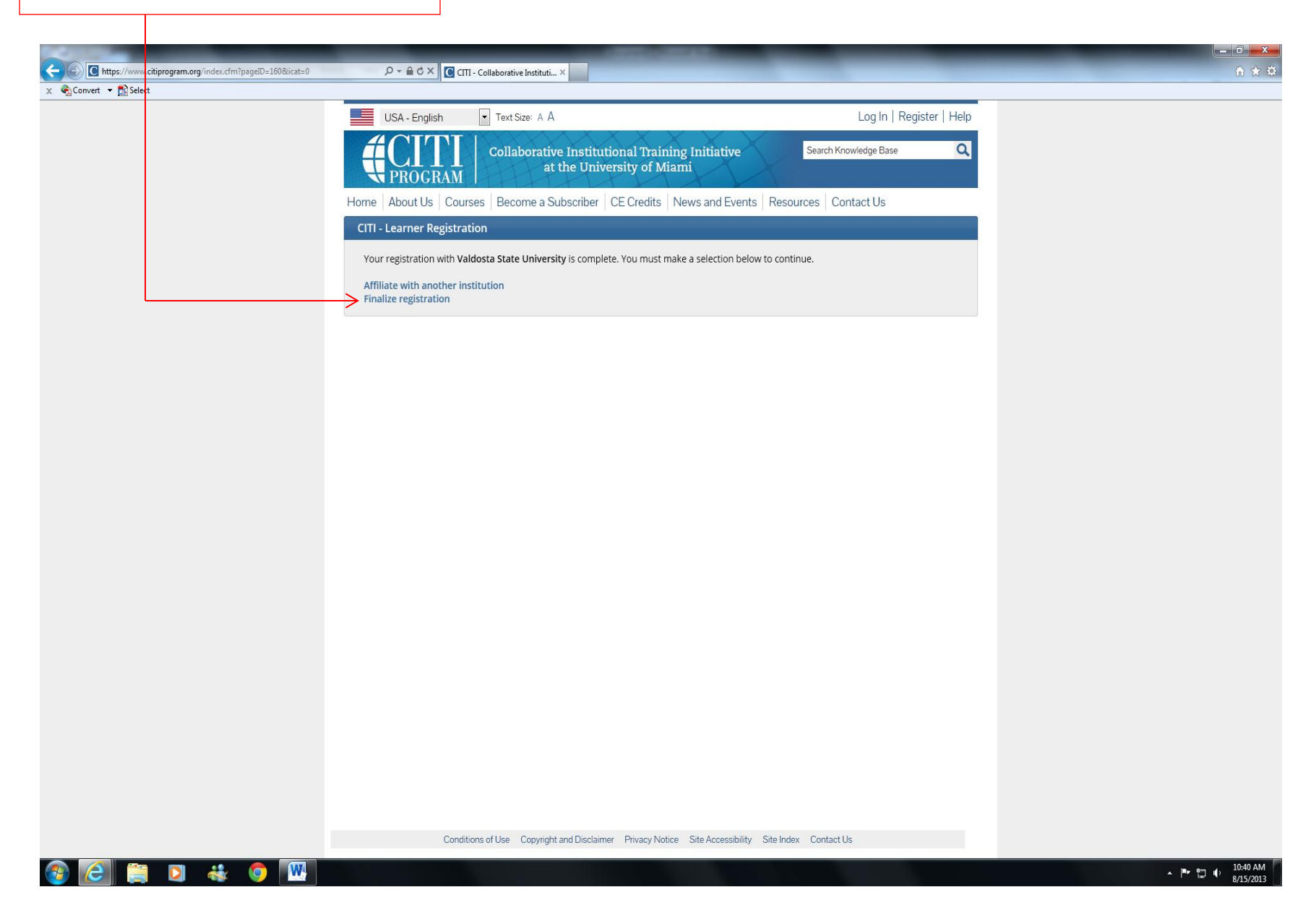

#### This is your home page view

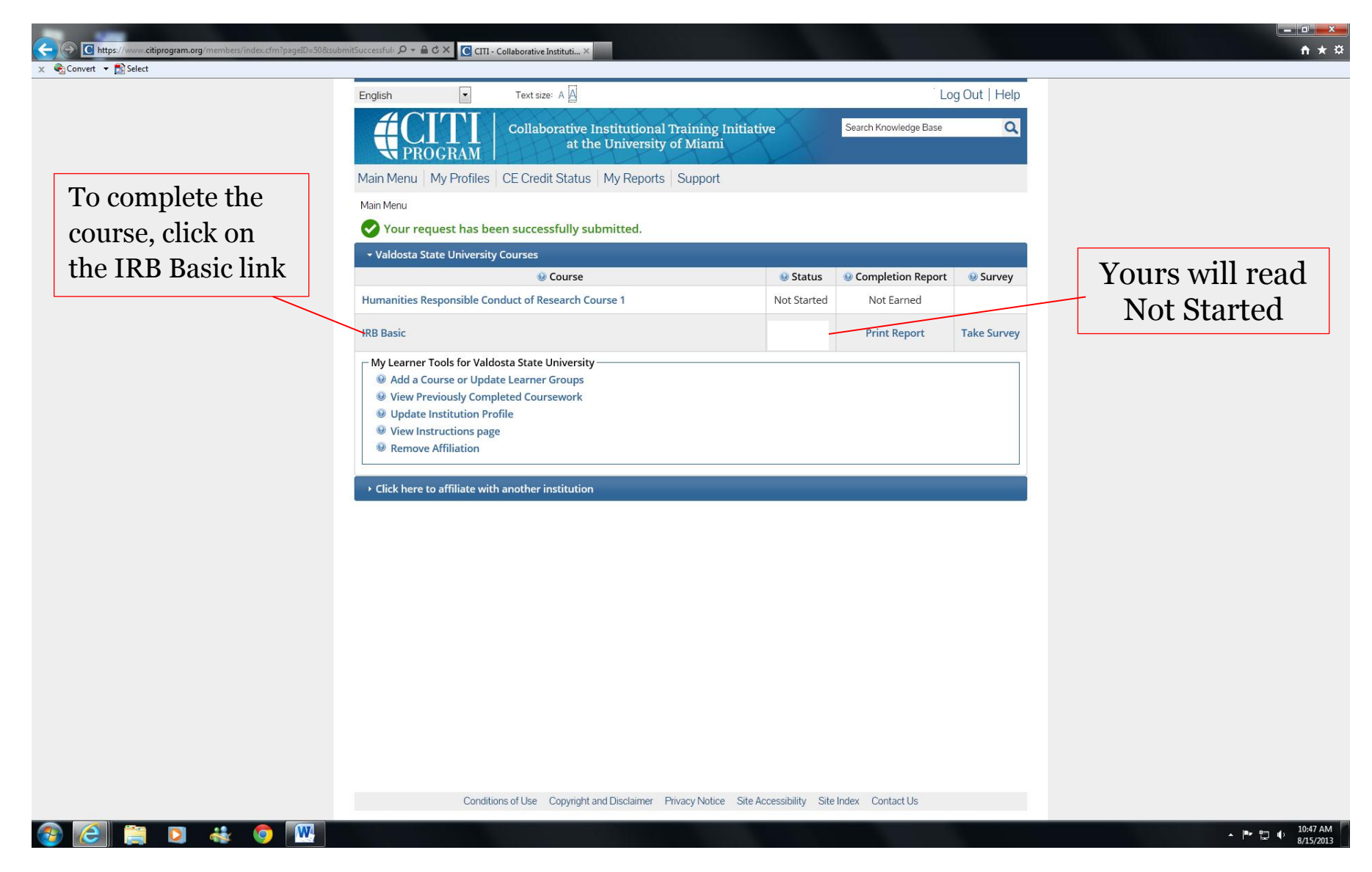

### This is your module view

|                                                                                                    | Adv. Remains a second                                                                                                    |                          |            |                                 |
|----------------------------------------------------------------------------------------------------|----------------------------------------------------------------------------------------------------|--------------------------|------------|---------------------------------|
| mtps://www.citiprogram.org/members/index.ctm/pageID=147     D =     X      © Convert      E Select | CIII - Collaborative Instituti ×                                                                                                    |                          |            | ាំង ដែ                          |
|                                                                                                    | English Text size: A A                                                                                                    | l Log                    | Out   Help |                                 |
|                                                                                                    | 4CITI CALL                                                                                                    | Caterte Variadadas Press | 0          |                                 |
|                                                                                                    | Collaborative Institutional Training Initiative<br>at the University of Miami                                                         | Search Knowledge base    | Q          |                                 |
|                                                                                                    | Main Menu My Profiles CE Credit Status My Reports Support                                                                             |                          |            |                                 |
| Click on the module to                                                                             | Main Menu > Completed Course                                                                                                    |                          |            |                                 |
| hagin wanking through                                                                              | IRB Basic - Basic Course                                                                                                    |                          |            |                                 |
| the individual courses                                                                             | Note: Your completed gradebook is provided for your general interest and<br>suggested reading only!                                   | Your Score               |            |                                 |
| the marviaual courses.                                                                             | You do not receive "extra credit" for completing them.                                                                                |                          |            |                                 |
|                                                                                                    | They do not show up on any completion reports.<br>They will be credited in a grade book if you subsequently enroll in a course that i | ncludes them.            |            | Once you begin and              |
|                                                                                                    |                                                                                                    |                          |            | take the guigges your           |
|                                                                                                    | Modules                                                                                                    | Already Taken?           | Score      | take the quizzes, your          |
|                                                                                                    | Introduction (ID: 757)                                                                                                    | 01/31/13                 |            | scores will post here           |
|                                                                                                    | History and Ethical Principles - SBE (ID: 490)                                                                                        | 01/31/13                 |            | scores will post here           |
|                                                                                                    | Defining Research with Human Subjects - SBE (ID: 491)                                                                                 | 01/31/13                 |            |                                 |
|                                                                                                    | The Regulations - SBE (ID: 502)                                                                                                    | 01/31/13                 |            |                                 |
|                                                                                                    | Basic Institutional Review Board (IRB) Regulations and Review Process (ID: 2)                                                         | 01/31/13                 |            |                                 |
|                                                                                                    | Assessing Risk - SBE (ID: 503)                                                                                                    | 01/31/13                 |            |                                 |
|                                                                                                    | Informed Consent - SBE (ID: 504)                                                                                                    | 01/31/13                 |            |                                 |
|                                                                                                    | Privacy and Confidentiality - SBE (ID: 505)                                                                                           | 01/31/13                 |            |                                 |
|                                                                                                    | Research with Prisoners - SBE (ID: 506)                                                                                               | Optional                 |            |                                 |
|                                                                                                    | Research with Children - SBE (ID: 507)                                                                                                | Optional                 | -          |                                 |
|                                                                                                    | Research in Public Elementary and Secondary Schools - SBE (ID: 508)                                                                   | Optional                 | 3.22       |                                 |
|                                                                                                    | International Research - SBE (ID: 509)                                                                                                | Optional                 | -          |                                 |
|                                                                                                    | Internet Research - SBE (ID: 510)                                                                                                    | Optional                 | -          |                                 |
|                                                                                                    | Group Harms: Research With Culturally or Medically Vulnerable Groups (ID: 11)                                                         | Optional                 | -          |                                 |
|                                                                                                    | Research and HIPAA Privacy Protections (ID: 14)                                                                                       | Optional                 | 17         |                                 |
|                                                                                                    | Vulnerable Subjects - Research Involving Workers/Employees (ID: 483)                                                                  | Optional                 |            |                                 |
|                                                                                                    | Conflicts of Interest in Research Involving Human Subjects (ID: 488)                                                                  | Optional                 |            |                                 |
|                                                                                                    | Valdosta State University (ID: 746)                                                                                                   | 01/31/13                 |            |                                 |
|                                                                                                    |                                                                                                    |                          |            |                                 |
|                                                                                                    |                                                                                                    |                          |            |                                 |
|                                                                                                    | Conditions of Use Copyright and Disclaimer Privacy Notice Site Accessibility                                                          | Site Index Contact Us    |            |                                 |
| 🚳 🙆 🚞 🔉 🚓 🍳 🚾                                                                                      |                                                                                                    |                          |            | - Pr 提 () 10:54 AM<br>8/15/2013 |

Please note that Valdosta State University requires a minimum score of **80%** on the quiz for each module within the unit you are completing. If you have not attained this score, please review the module again and retake the quiz until you have scored at least an **80%** 

Once you have completed the required IRB module, complete the other modules that you may have selected.

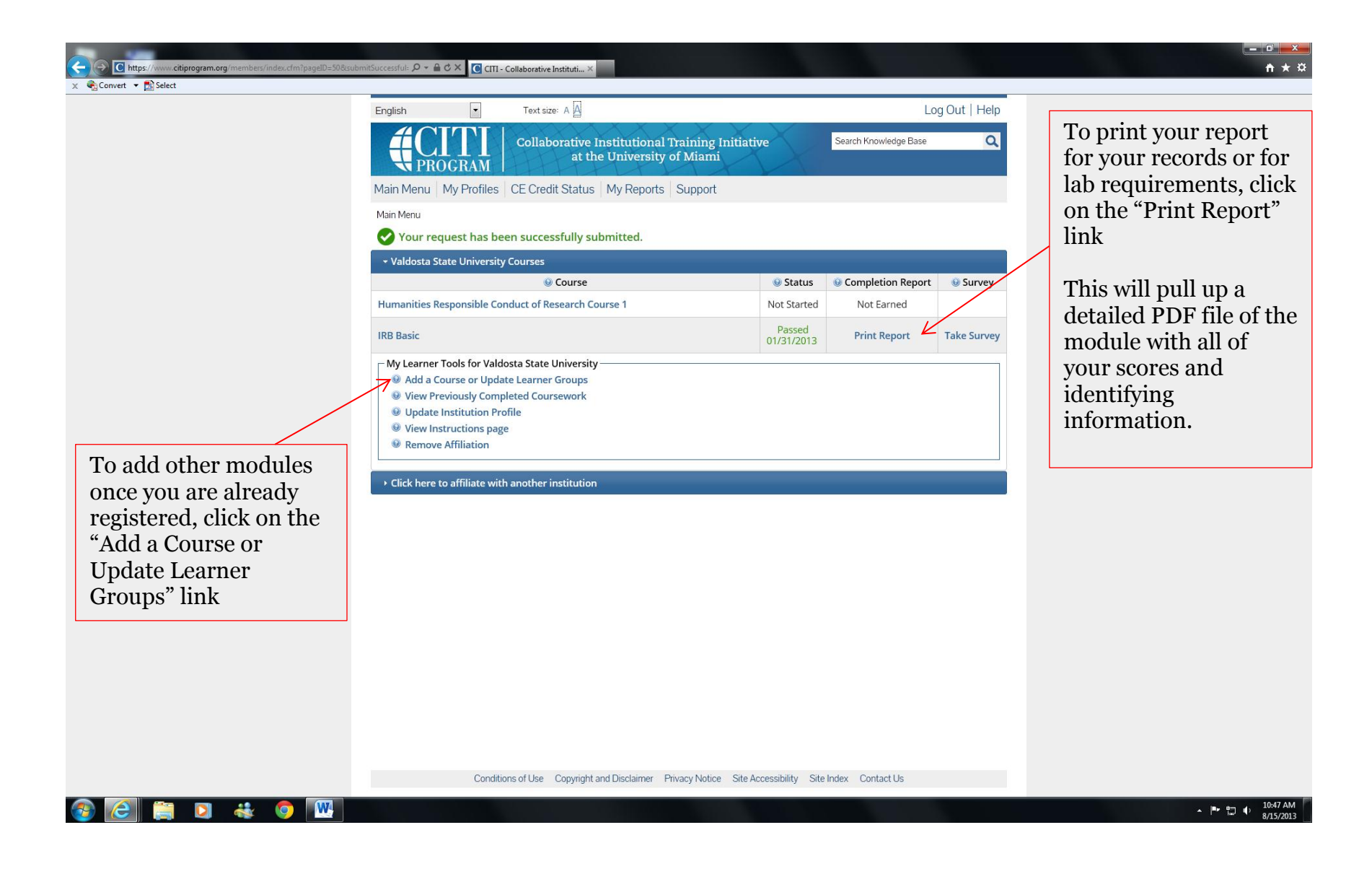